#### Tutoriel de migration Access vers PostgreSQI/PostGIS

Ce tutoriel est destiné à la migration entre Access et Postgres via un lien ODBC. Il est entendu que vous soyez autonome à minima sur Postgresql.

| 000                                                              |                                  | Seven (segment) [Running]              |                        |
|------------------------------------------------------------------|----------------------------------|----------------------------------------|------------------------|
| 👎 pgAdmin III                                                    |                                  |                                        |                        |
| Fichier Édition Plugins Affichage Outils Aide                    |                                  |                                        |                        |
| 🎽 🛃 🗊 💁 🚺                                                        | ] 🌽 🙀 • 🗣 🤗 🛛                    |                                        | A                      |
| Navigateur d'objets X                                            | Propriétés 🕞 Base de données     | prospection_2k                         | Ŧ                      |
| eroupes de serveurs                                              | Propriété Propriétés Définition  | Variables Droits Droits par défaut SQL | A                      |
| PostgreSQL 8.4 (localhost: 5433)                                 | Rom Codage                       | UTF8                                   |                        |
| PostgreSQL 9.1 (localhost:5432)                                  | I OID                            |                                        |                        |
| Bases de donnees (5)                                             | Propriétaire Modèle              |                                        |                        |
| postgres                                                         | Tablespace                       | pg_default 👻                           |                        |
| in template_postgis_20                                           | Collation                        | French_France, 1252 v                  | E                      |
| Tablespaces (2)                                                  | Collation Type caractère         | French_France, 1252 -                  |                        |
| Roles groupe (0)                                                 | Schéma par Limite de connexion   | -1                                     |                        |
|                                                                  | Droits par d                     |                                        |                        |
|                                                                  | E Droits par d                   |                                        |                        |
|                                                                  | Autoriser le                     |                                        |                        |
|                                                                  | Connecté ?                       |                                        |                        |
|                                                                  | Elimite de co Restriction schéma |                                        | -                      |
|                                                                  | · · ·                            |                                        | •                      |
|                                                                  | Panneau SOL                      |                                        | ×                      |
|                                                                  | Databa                           |                                        |                        |
|                                                                  | DROP D                           |                                        |                        |
|                                                                  | CREATE DA Aide                   | OK Annuler                             |                        |
|                                                                  | WITH OW                          |                                        |                        |
|                                                                  | EN TABLESDACE - DC def           | ault                                   | J                      |
|                                                                  | LC COLLATE = 'Frenc              | h France.1252'                         |                        |
|                                                                  | LC_CTYPE = 'French_              | France.1252'                           |                        |
|                                                                  | CONNECTION LIMIT =               | -1;                                    |                        |
|                                                                  |                                  |                                        |                        |
| Récupération des informations sur la base de données prospection | 2kExécuté.                       |                                        | 0.00 secondes          |
|                                                                  |                                  |                                        | 14:15                  |
|                                                                  |                                  |                                        | 27/09/2012             |
|                                                                  |                                  |                                        | 😂 🕑 🖉 🗖 🛄 🙆 🛃 Left 🕷 🏑 |

1/ Créer la base de données sous PostgreSQL

N'oublier pas de bien choisir votre *template* (modèle). Si vous désirez faire une base de données normal le template de postgres par défaut devrait suffire. Si vous voulez faire une base de données avec des données géographiques géoréférencées il convient de prendre un template PostGIS. Une fois cette étape franchit on peut passer à l'étape suivante.

### 2/ Créer le lien ODBC de la base de données PostgreSQL

Pour créer le lien ODBC il faut aller dans le panneau de configuration de windows puis aller dans les *outils d'administration* puis *sources de données ODBC* 

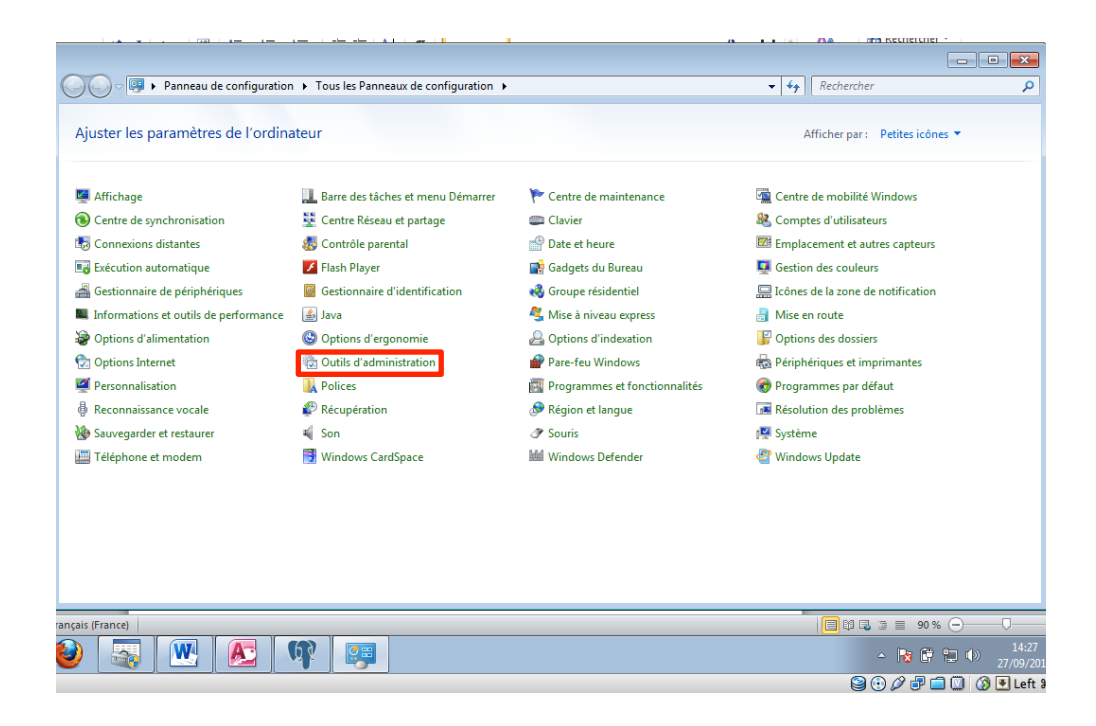

| Panneau                    | de configuration 🕨 Tous les Panneaux de configu                | ration 🕨 Outils d'ad | ministration     | •   * <del>j</del> | Rechercher dans : Outils d'administrat. | - > |
|----------------------------|----------------------------------------------------------------|----------------------|------------------|--------------------|-----------------------------------------|-----|
| Organiser 🔻 🔳 Ouvri        | r                                                              |                      |                  |                    | III 👻 🗍                                 | 0   |
| 🚖 Favoris                  | Nom                                                            | Modifié le           | Туре             | Taille             |                                         |     |
| 🧮 Bureau                   | Analyseur de performances                                      | 14/07/2009 06:41     | Raccourci        | 2 Ko               |                                         |     |
| 📃 Emplacements ré          | 🔂 Configuration du système                                     | 14/07/2009 06:41     | Raccourci        | 2 Ko               |                                         |     |
| 🚺 Téléchargements          | Diagnostic de mémoire Windows                                  | 14/07/2009 06:41     | Raccourci        | 2 Ko               |                                         |     |
|                            | a Gestion de l'impression                                      | 23/09/2011 20:38     | Raccourci        | 2 Ko               |                                         |     |
| 🥽 Bibliothèques            | 🛃 Gestion de l'ordinateur                                      | 14/07/2009 06:41     | Raccourci        | 2 Ko               |                                         |     |
| Documents                  | 🔝 Initiateur iSCSI                                             | 14/07/2009 06:41     | Raccourci        | 2 Ko               |                                         |     |
| 📔 Images                   | 🛃 Observateur d'événements                                     | 14/07/2009 06:42     | Raccourci        | 2 Ko               |                                         |     |
| 🌢 Musique 📕                | 🔗 Pare-feu Windows avec fonctions avancé                       | 14/07/2009 06:41     | Raccourci        | 2 Ko               |                                         |     |
| 🚼 Vidéos                   | 🛞 Planificateur de tâches                                      | 14/07/2009 06:42     | Raccourci        | 2 Ko               |                                         |     |
|                            | 🎓 Services de composants                                       | 14/07/2009 06:46     | Raccourci        | 2 Ko               |                                         |     |
| 🍓 Groupe résidentiel       | Services                                                       | 14/07/2009 06:41     | Raccourci        | 2 Ko               |                                         |     |
|                            | Sources de données (ODBC)                                      | 14/07/2009 06:41     | Raccourci        | 2 Ko               |                                         |     |
| 🖳 Ordinateur               | 🛃 Stratégie de sécurité locale                                 | 23/09/2011 20:38     | Raccourci        | 2 Ko               |                                         |     |
| 🏭 Disque local (C:)        | 😹 Windows PowerShell Modules                                   | 14/07/2009 06:52     | Raccourci        | 3 Ko               |                                         |     |
| 🦉 Lecteur de CD (D         |                                                                |                      |                  |                    |                                         |     |
| 👝 Nouveau nom (E           |                                                                |                      |                  |                    |                                         |     |
| 🖵 Documents (\\vt          |                                                                |                      |                  |                    |                                         |     |
| 🖵 Downloads (\\vb          |                                                                |                      |                  |                    |                                         |     |
| 🙀 jeux (\\192.168.0.       |                                                                |                      |                  |                    |                                         |     |
| G PDF (\\192.168.0. ▼      |                                                                |                      |                  |                    |                                         |     |
| Sources de do<br>Raccourci | nnées (ODBC) Modifié le : 14/07/2009 06:41<br>Taille : 1.24 Ko | Date de création :   | 14/07/2009 06:41 |                    |                                         |     |
|                            | S 🕸 💷                                                          |                      |                  |                    | ▲ 14:33                                 | 01/ |
|                            | · · · · · · · · · · · · · · · · · · ·                          |                      |                  |                    | 😫 💮 🖉 🗗 🛄 🕥 🔇 🖲 Left                    | 9   |

Mettez vous dans sources de données système puis ajouter :

| Créer une nouvelle source o | de données                                                                                                    | ×                      |
|-----------------------------|----------------------------------------------------------------------------------------------------|------------------------|
|                             | Sélectionnez un pilote pour lequel vous souhaitez de<br>de données.                                                   | éfinir une source      |
|                             | Nom                                                                                                    | Version 🔺              |
|                             | Microsoft Visual FoxPro-Treiber<br>PostgreSQL ANSI<br>PostgreSQL ODBC Driver(ANSI)<br>PostgreSQL ODBC Driver(UNICODE) | 1.00.02.0<br>8.04.02.0 |
|                             | PostgreSQL Unicode                                                                                                    | 8.04.02.0              |
|                             |                                                                                                    | *                      |
|                             |                                                                                                    |                        |
|                             |                                                                                                    |                        |
|                             |                                                                                                    | Annuler                |

Veillez à bien choisir le driver qui correspond à votre version de postgresql.

# NB : Apparement sur les versions 64 bits de windows les drivers postgresql peuvent poser problème. Préférer le driver PostgreSQL30(ANSI), ça devrait marcher.

Ensuite il ne reste plus qu'à entrer les paramètres de la connexion à la base de données.

Data Source : (j'y touche pas en général)

Database : Le nom de la base de données entré dans Postgres ici « prospection\_2k

Server : localhost (car le serveur est sur la machine sur laquelle on travaille)

User name : nom\_d'utilisateur

Password : mot\_de\_passe

Port : 5432 (port par défaut)

Vous pouvez tester la connexion pour voir si celle-ci fonctionne correctement :

| PostgreSQL ANSI ODBC Driver (psqlODBC) Setup |                |             |                  |        |
|----------------------------------------------|----------------|-------------|------------------|--------|
|                                              |                |             |                  |        |
| Data Source                                  | PostareSQL30   | Description | Prospection_2000 |        |
| Database                                     | prospection_2k | SSL Mode    | disable          | •      |
| Server                                       | localhost      | Port        | 5432             |        |
| User Name                                    | postgres       | Password    | •••••            |        |
|                                              |                |             |                  |        |
| Options                                      |                |             |                  | Test   |
| Datasource                                   | Global N       | Manage DSN  |                  | Canad  |
|                                              |                |             | Jave             | Cancel |
|                                              |                |             |                  |        |

Une fois la connexion vérifiée il faut la sauvegarder et passer à l'étape suivante : Access

### 3/ Access

Sur Access ouvrez votre base de données :

| 000                                                                                                    | Seven (segment) [Running]                                                                             |                                                                                                    |
|----------------------------------------------------------------------------------------------------|----------------------------------------------------------------------------------------------------|----------------------------------------------------------------------------------------------------|
| A 🗟 😔 🖻 🕫 🗧 🖕 🔤                                                                                                    | Prospection 2000                                                                                      | - @ X                                                                                                    |
| Fichier Accueil Créer Données externes Outils de base de                                                                                                    | données                                                                                               | ۵ 🚱                                                                                                    |
| Importations Gestionnaire<br>enregistrées de tables liées<br>Importer et lier                                                                                                    | Exportations Excel Fichier Fichier PDF Courrier<br>enregistrées texte XML ou XPS électronique PHus ~  | avec Word<br>Créer un message Gérer les<br>électronique réponses<br>Collecter les données                                                                                                    |
| Tables 💿 «                                                                                                    |                                                                                                    |                                                                                                    |
| Liste des départe Table<br>Crée le : 31./2.2003 .4.5<br>Modifié le : 31./2.2003<br>Requète Filtre lieur : Fil<br>Nomentature Table<br>Créé le : 31./2.2003 14.5<br>Modifié le : 31.0.2.2003 .4.5 | Demarage (1400 enregistrementic) dans Cubecc     Prospec     Carnet de notes et be     pour les natur | mente and settings 20000                                                                                                    |
| Lookup table (indexatio<br>Précision Table<br>Créé le : 31/12/2003 14:5                                                                                                    | Saisie des Fiche de terrain                                                                           | RAZ des tables                                                                                                    |
| Table des périodes Table                                                                                                    | Saisie du Lieu Liste des observations                                                                 | L Sector Constant and Sector Sector S |
| Modifié le : 31/12/2003<br>Forms "Saisie des Obs" :<br>TempBase Table                                                                                                    | Observations de Liste des<br>terrain synonymes                                                        | Gestionnaie de Construite de Construite de C |
| Créé le : 14/08/2005 20:4<br>Modifié le : 14/08/2005<br>TemnSection Table                                                                                                    | Obs. de terrain<br>Saisie rapide                                                                      | Personnaliser                                                                                                    |
| Créé le : 27/03/2010 21:5<br>Modifié le : 27/03/2010                                                                                                    |                                                                                                    |                                                                                                    |
| Impassociation Table<br>Créé le : 08/01/2006 22:3<br>Modifíe le : 08/01/2006<br>Association de taxons fa                                                                                         | GPL V1.03     Arnaud Lecnevalli     Janv '2007     Fridez mai à prospection@uh                        | er <u>Mon site web</u>                                                                                                    |
| TmpGroupe         Table           Créé le : 13/02/2006 09:3         Modifié le : 13/02/2006                                                                                                    | BDD en cours:                                                                                         |                                                                                                    |
| TmpListeObsParLi Table<br>Créé le : 17/08/2005 23:2 💌                                                                                                    | partogen namer zeneratoren en zeneratoren noam filanzi zeneratoren eta era                            |                                                                                                    |
| Mode Formulaire                                                                                                    |                                                                                                    |                                                                                                    |
| 🕘 📋 🧕 🍪 🔜 💌 🙇                                                                                                    |                                                                                                    | ▲ 🛱 🛱 💭 14:51<br>277/09/2012                                                                                                    |
|                                                                                                    |                                                                                                    | 😫 🙃 🖉 🖶 🔟 🚳 🛡 Left 🕷 🗸                                                                                                    |

Ici avec prospection\_2k. Pour migrer des tables Access vers Postgres via un lien ODBC on va se rendre sur l'onglet *données externes* et la partie *exporter*. Dans la partie de gauche on va sélectionner la table qui nous intéresse et dans la partie *exporter* on va cliquer sur *plus* 

| 000                                                                                                    | Seven (segn                                                                                                    | nent) [Running]                                                            |                                                                                                    |
|----------------------------------------------------------------------------------------------------|----------------------------------------------------------------------------------------------------|----------------------------------------------------------------------------|----------------------------------------------------------------------------------------------------|
| A 🖓 😔 🖻 🔊 - (* - 1 <del>-</del>                                                                                                    | Prospe                                                                                                    | ection 2000                                                                | - e X                                                                                                    |
| Fichier Accueil Créer Données externes Outi                                                                                              | ils de base de données                                                                                                    |                                                                            | ۵ 😮                                                                                                    |
| Importations Gestionnaire<br>enregistrées de tables liées<br>Importer et lier                                                            | Fichier texte<br>Pichier XML<br>Plus * Exportations Excel Fichier Fichier Richier AML ou<br>texte XML ou<br>Exportations Excel Excel | DF Courrier<br>VSS électronique Prus *<br>orter                            | siage Gerre les<br>réponses<br>es données                                                                      |
| Tables 🔍 «                                                                                                    | Démarrage [14501 enr                                                                                                    | egistrement(s)] dans C:\Documents and Settings\a06650                      |                                                                                                    |
| Liste des départe Table :<br>Créé le : 31/12/2003 14:5<br>Modifié le : 31/12/2003<br>Requête : Filtre Lieu :: Filt<br>Nomenclature Table | , v                                                                                                    | Prospection<br>Carnet de notes et base de données<br>pour les naturalistes |                                                                                                    |
| Créé le : 31/12/2003 14:5<br>Modifié le : 31/12/2003<br>Lookup table (indexatio                                                          | Mode Expert                                                                                                    | Divers Outils                                                              |                                                                                                    |
| Précision Table<br>Créé le : 31/12/2003 14:5<br>Modifié le : 14/07/2004                                                                  | Saisie des<br>Observateurs                                                                                                    | Fiche de terrain RAZ des tat                                               | les                                                                                                    |
| Table des périodes Table<br>Créé le : 31/12/2003 14:5                                                                                    | Saisie du Lieu                                                                                                    | Liste des observations                                                     | de la                                                                                                    |
| Modifié le : 31/12/2003<br>Forms "Saisie des Obs" :<br>TempBase Table                                                                    | Observations de<br>terrain                                                                                                    | Liste des<br>synonymes Gestionnaire                                        | de la la la la la la la la la la la la la                                                                      |
| Créé le : 14/08/2005 20:4<br>Modifié le : 14/08/2005                                                                                     | Obs. de terrain<br>Saisie racide                                                                                                    | Cartographie Personnalis                                                   | er de la companya de la companya de la companya de la companya de la companya de la companya de la companya de |
| Créé le : 27/03/2010 21:5<br>Modifié le : 27/03/2010                                                                                     |                                                                                                    |                                                                            |                                                                                                    |
| TmpAssociation Table<br>Créé le : 08/01/2006 22:3<br>Modifié le : 08/01/2006<br>Association de taxons fa                                 | BDD sous Licence<br>GPL V1.03                                                                                                    | Arnaud Lechevallier<br>Janv '2007 Mon site                                 | <u>web</u>                                                                                                    |
| TmpGroupe         Table           Créé le : 13/02/2006 09:3         Modifié le : 13/02/2006                                              | BDD en cours:                                                                                                    |                                                                            |                                                                                                    |
| TmpListeObsParLi Table                                                                                                    |                                                                                                    |                                                                            |                                                                                                    |
| Créé le : 17/08/2005 23:2                                                                                                    |                                                                                                    |                                                                            |                                                                                                    |
|                                                                                                    |                                                                                                    |                                                                            |                                                                                                    |
|                                                                                                    |                                                                                                    |                                                                            | ► ★ ↓ ↓ ↓ 27/09/2012                                                                                           |
|                                                                                                    |                                                                                                    |                                                                            | 😂 😳 🌽 🖃 🛄 🕖 🚺 Left 🕱 🏑                                                                                         |

## Dans plus choisir sources de données ODBC.

| 000                                                                                                    | Seven (segment) [Running]                                                                                                    |                            |
|----------------------------------------------------------------------------------------------------|----------------------------------------------------------------------------------------------------|----------------------------|
| A   🛃 😡 🗗 🎷 - (H =   =                                                                                                    | Prospection 2000                                                                                                    | - e X                      |
| Fichier Accueil Créer Données externes Outils de base de données                                                                                                    |                                                                                                    | ۵ 😮                        |
| Importations Gestionnaire<br>enregistrées de tables liées Excel Access Base de<br>données ODBC Project vision de la consister données COBC Project vision de la consister de la consister de la cons | s Excel Fichier Fichier PDF Courrier<br>Excel Fichier Fichier WDF Courrier<br>WDF Selectonique PPus                                                                                                    |                            |
| Importer et lier                                                                                                    | Exporter Word                                                                                                    |                            |
| aoles ♥ «<br>isto des départe Table ▲<br>Créé le: 31/2/2003 4145<br>Modifié le: 31/2/2003<br>Requète 'Filtre Lieu': Fil<br>Nomenclature Table                                                                                                    | Démarrage [1450] enregistrement(s)] de     Pro     Euster Porter      Liste SharePoint     Esporter Tolyte sélectioné vers     SharePoint sous forme de liste     Base de données ODB <u>C</u>                                                                                                    |                            |
| Créé le : 31/12/2003 14:5<br>Modifié le : 31/12/2003<br>Lookup table (indexatio                                                                                                    | Mode Expert Mode Expert Mode E |                            |
| Créé le : 31/12/2003 14:5<br>Modifié le : 14/07/2004<br>Table des périodes Table                                                                                                    | Sante des Fiel document HTML<br>Beervaleurs<br>Fiel document HTML<br>Fichier dBASE<br>Exportez robet sélectionné vers un                                                                                                    |                            |
| Créé le : 31/12/2003 14:5<br>Modifié le : 31/12/2003<br>Forms "Salsie des Obs" :<br>TemoBase Table                                                                                                    | Observations de Little des Little des Gestionnaire de                                                                                                    |                            |
| Créé le : 14/08/2005 20:4<br>Modifié le : 14/08/2005                                                                                                    | Obs. de terrain         Catographie         Personnaliser                                                                                                    |                            |
| TempSection         Table           Créé le : 27/03/2010 21:5         Modrifé le : 27/03/2010                                                                                                    | Sater pide                                                                                                    |                            |
| TmpAssociation Table<br>Créé le: 08/01/2006 22:3<br>Modriti le: 08/01/2006<br>Association de taxons fa                                                                                                    | BDD sous Licence<br>GPL V1.05 Armoud Lechevallier<br>Janv '2007 Mon site web                                                                                                    |                            |
| TmpGroupe         Table           Créé le : 13/02/2006 09:3         Modifié le : 13/02/2006                                                                                                    | BD0 en cours:                                                                                                    |                            |
| TmpListeObsParLi Table<br>Créé le : 17/08/2005 23:2                                                                                                    |                                                                                                    |                            |
| Mode Formulaire                                                                                                    |                                                                                                    |                            |
| 🚱 📜 🝳 🍇 💌 🛃 🕸                                                                                                    |                                                                                                    | ▲ 15:07 ▲ 15:07 27/09/2012 |
|                                                                                                    |                                                                                                    | 🛛 😂 🕑 🖉 🖶 🛄 🚺 🚯 💽 Left 🕷 🏑 |

Gardez le nom de la table ou renomez la :

| 000                                                                              | Seven (segme                                                                                                   | nt) [Running]                                                         |                                                                                                    |                               |
|----------------------------------------------------------------------------------|----------------------------------------------------------------------------------------------------|-----------------------------------------------------------------------|----------------------------------------------------------------------------------------------------|-------------------------------|
| A   🛃 🌑 🖻 ヴェ (Pir   🖛                                                            | Prospecti                                                                                                    | on 2000                                                               |                                                                                                    | - e x                         |
| Fichier Accueil Créer Données externes Outils de base de                         | données                                                                                                    |                                                                       |                                                                                                    | ۵ 🚱                           |
| Importations Gestionnaire<br>enregistrées de tables liées<br>Importer et lier    | Exportations Excel Fichier PDF<br>enregistrees Kate Kate Kate Kate Kate Kate Kate Kate                         | Access<br>Fusion avec Word<br>Courrier<br>S électronique Plus *<br>er | Créer un message Gérer les<br>électronique réponses<br>Collecter les données                                     |                               |
| Tables 🛛 «                                                                       |                                                                                                    |                                                                       |                                                                                                    |                               |
| Liste des départe Table                                                          | Démarrage [14501 enregi                                                                                        | strement(s)] dans C:\Documents and Se                                 | :ttings\a06650                                                                                                   |                               |
| Créé le : 31/12/2003 14:5                                                        | Exporter                                                                                                    | ? 🗙 on                                                                |                                                                                                    |                               |
| Requête "Filtre Lieu" : Fil                                                      | Exporter Liste des départements                                                                                | vers : de don                                                         | nées                                                                                                    |                               |
| Nomenclature Table                                                               | Liste des départements                                                                                         | stes                                                                  |                                                                                                    |                               |
| Créè le : 31/12/2003 14:5<br>Modifié le : 31/12/2003<br>Lookun table (indexition | dans Base de données ODBC                                                                                      |                                                                       | Outils                                                                                                    |                               |
| Précision Table                                                                  | l l                                                                                                    | OK Annuler                                                            | and the second second second second second second second second second second second second second second second |                               |
| Créé le : 31/12/2003 14:5<br>Modifié le : 14/07/2004                             | Observateurs                                                                                                   | Fiche de terrain                                                      | RAZ des tables                                                                                                   |                               |
| Table des périodes Table                                                         |                                                                                                    | Liste des                                                             | Importer                                                                                                    |                               |
| Créé le : 31/12/2003 14:5<br>Modifié le : 31/12/2003                             |                                                                                                    | observations                                                          | Gestionnaire de<br>taxons                                                                                        |                               |
| Forms "Saiste des Obs" :<br>TempBase Table                                       | Observations de terrain                                                                                        | Liste des<br>synonymes                                                | Gestionnaire de                                                                                                  |                               |
| Créé le : 14/08/2005 20:4<br>Modifié le : 14/08/2005                             | Obs. de terrain                                                                                                | Cartographie                                                          | Perconnaiser                                                                                                    |                               |
| TempSection Table                                                                | Saisie rapide                                                                                                  |                                                                       |                                                                                                    |                               |
| Créé le : 27/03/2010 21:5<br>Modifié le : 27/03/2010                             |                                                                                                    |                                                                       |                                                                                                    |                               |
| TmpAssociation Table                                                             | BDD sous Licence                                                                                               | Arnaud Lechevallier                                                   | Mon site web                                                                                                    |                               |
| Créé le : 08/01/2006 22:3<br>Modifié le : 08/01/2006<br>Association de taxons fa |                                                                                                    | Jany 2007                                                             |                                                                                                    |                               |
| TmpGroupe Table                                                                  | la provincia de la companya de la companya de la companya de la companya de la companya de la companya de la c | crivez moi à prospection@ubiquiste.org                                |                                                                                                    |                               |
| Créé le : 13/02/2006 09:3                                                        | BDD en cours:                                                                                                  |                                                                       |                                                                                                    |                               |
| TmpListeObsParLi Table                                                           |                                                                                                    |                                                                       |                                                                                                    |                               |
| Créé le : 17/08/2005 23:2 💌                                                      |                                                                                                    |                                                                       |                                                                                                    |                               |
| Mode Formulaire                                                                  |                                                                                                    |                                                                       |                                                                                                    |                               |
|                                                                                  |                                                                                                    |                                                                       |                                                                                                    | ▲ 😼 🛱 🐏 🐠 15:09<br>27/09/2012 |
|                                                                                  |                                                                                                    |                                                                       |                                                                                                    | 😂 🖸 🖉 🖶 🛄 🕥 🚯 💌 Left 🕷 🏑      |

Une fois le nom de la table choisi, choisisez votre source de données ODBC, ici prospection\_2k :

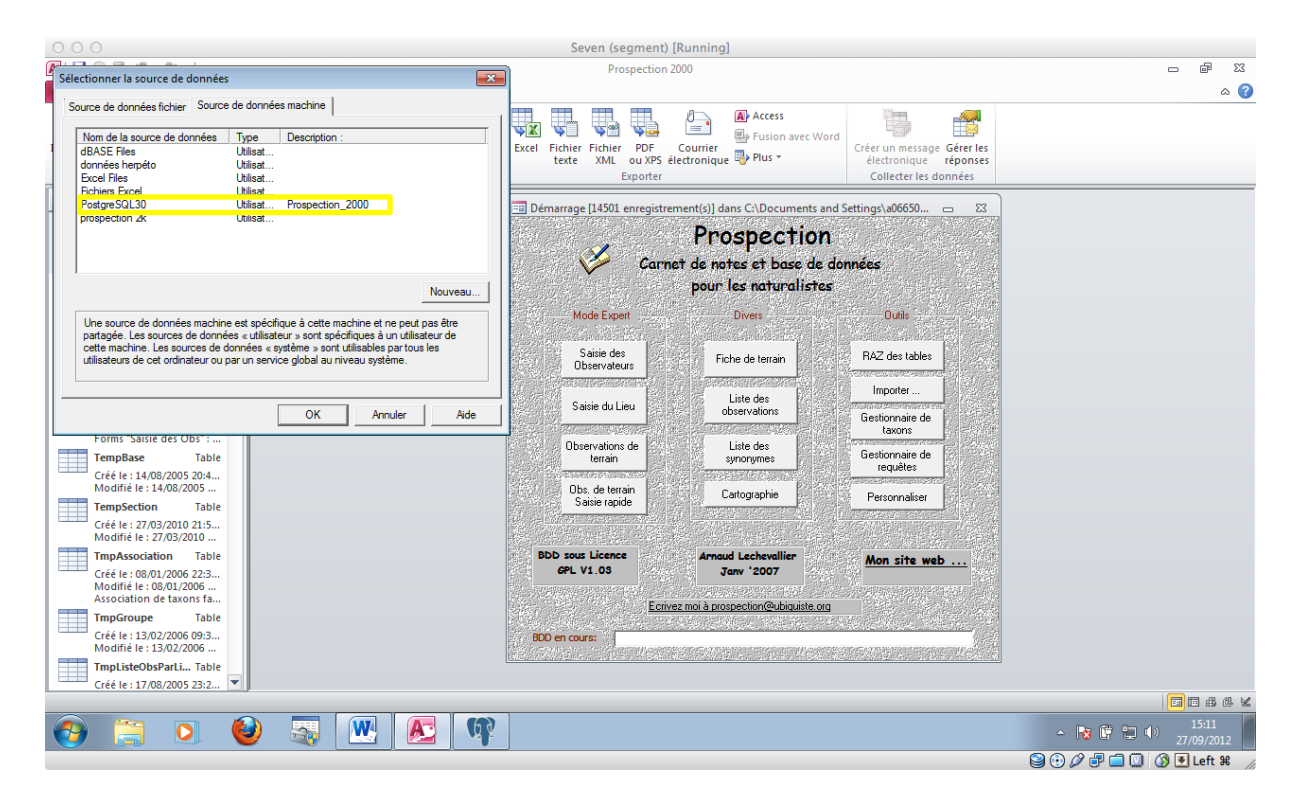

Si tout se passe bien votre table devrait migrer sans problème et avoir un message de réussite.

Attention dans la base de données assurez vous que la définition des champs est la bonne car dans postgresql ensuite il est difficile de changer le type de données.